# ΓΥΜΝΑΣΙΟ ΕΓΚΩΜΗΣ ΚΥΡΙΑΚΟΣ ΝΕΟΚΛΕΟΥΣ

## ΣΥΣΤΗΜΑ ΗΛΕΚΤΡΟΝΙΚΗΣ ΔΙΟΙΚΗΣΗΣ

## ΟΔΗΓΙΕΣ ΧΡΗΣΗΣ ΓΙΑ ΜΑΘΗΤΕΣ/ΓΟΝΕΙΣ/ΚΗΔΕΜΟΝΕΣ

#### 1. Είσοδος στο Σύστημα

Συνδεθείτε με την ιστοσελίδα του σχολείου μας στη διεύθυνση:

http://gym-egkomi-lef.schools.ac.cy/index.php/el/

 Από το εικονίδιο Ηλεκτρονική Διοίκηση επιλέξετε «ΓΙΑ ΜΑΘΗ-ΤΕΣ» ΗΛΕΚΤΡΟΝΙΚΗ ΔΙΟΙΚΗΣΗ ΓΙΑ ΚΑΘΗΓΗΤΕΣ ΓΙΑ ΜΑΘΗΤΕΣ

#### 2. Εισαγωγή ονόματος (username) και κωδικού χρήστη (password)

Στη συνέχεια πληκτρολογήστε τα στοιχεία
 σας στην οθόνη η οποία θα εμφανιστεί.

|            | Engomi Gymnasium(Students)                              |  |  |  |  |  |  |
|------------|---------------------------------------------------------|--|--|--|--|--|--|
|            | School Management System                                |  |  |  |  |  |  |
|            | Please enter your credentials to enter                  |  |  |  |  |  |  |
| Username : |                                                         |  |  |  |  |  |  |
| Password : |                                                         |  |  |  |  |  |  |
|            | Enter                                                   |  |  |  |  |  |  |
|            | Software/Databases Powered by Pelopidas Pelopida 2013++ |  |  |  |  |  |  |

- Τα στοιχεία των μαθητών θα καταχωρούνται ως εξής:
  - Το username θα έχει τη μορφή st με τον αριθμό μητρώου, χωρίς κενό διάστημα μεταξύ τους -> π.χ st1234
  - Το password αποτελείται από τα 4 τελευταία ψηφία είτε της ταυτότητας, είτε του πιστοποιητικού γεννήσεως ή του διαβατηρίου του μαθητή/τριας που έχει δηλωθεί στην γραμματεία του σχολείου. --> π.χ 5678

Μετά το ENTER εμφανίζεται η πρώτη οθόνη με το πρόγραμμα του μαθητή/μαθήτριας.

| P rotyce                         | S malayarana | 🧕 Jaripa                                                                                                    | Cadayag Natiyanuw                                         | 🔄 Papavorasis unitario |  |  |  |  |  |
|----------------------------------|--------------|----------------------------------------------------------------------------------------------------|-----------------------------------------------------------|------------------------|--|--|--|--|--|
| To apply a be in your reproduced |              |                                                                                                    |                                                           |                        |  |  |  |  |  |
| To equiparia and reprised in     |              |                                                                                                    |                                                           |                        |  |  |  |  |  |
|                                  | 21           | 100<br>4142 free Notices<br>21<br>21<br>21<br>21<br>21<br>21<br>21<br>21<br>20<br>20<br>20<br>20<br>20<br>20<br>20<br>20<br>20<br>20<br>20<br>20<br>20 |                                                           |                        |  |  |  |  |  |
|                                  | 24           | - Un                                                                                                    | arios<br>Res Karantes Cheg                                |                        |  |  |  |  |  |
|                                  | 24           |                                                                                                    | Alls<br>2<br>Includent lack<br>multiliprogram for applies |                        |  |  |  |  |  |
|                                  | **           |                                                                                                    | All another                                               |                        |  |  |  |  |  |
|                                  | 51           |                                                                                                    | ALC: ALC: ALC: ALC: ALC: ALC: ALC: ALC:                   |                        |  |  |  |  |  |
|                                  | 61           |                                                                                                    | All y<br>Secondary<br>Addresse Topic                      |                        |  |  |  |  |  |
|                                  | 25           |                                                                                                    | Alls<br>2<br>and DATES<br>pi fog and income Physical as   |                        |  |  |  |  |  |
|                                  | tr NEMA      |                                                                                                    |                                                           |                        |  |  |  |  |  |

#### 3. Μαθήματα

Κάνοντας κλικ στην επιλογή «**Μαθήματα**» θα εμφανιστεί η πιο κάτω οθόνη.

| n 💻 🚍 🏟 🛈 🖓 | P Metry         | ата 🧕 Антуыліцита        | 🤶 Ispectors      | 😰 Επλογίς Ποθημότων          | 😧 Περιστότερες επό   | hayefic; |  |  |
|-------------|-----------------|--------------------------|------------------|------------------------------|----------------------|----------|--|--|
|             | Ballyola        | ογία Α Τετρομήνου ΟΛΟΝ τ | νυτέμβθαμ να     | Βαΐμολογία Β Τετρομέγο       | υ ΟΛΟΝ των μαθημέτων | r        |  |  |
|             | Τα Μαθήματα μου |                          |                  |                              |                      |          |  |  |
|             |                 | (krii)Astore to          | poortha vio va o | פרטעולטע עסר ויאט אודי זיזט  | <)                   |          |  |  |
|             |                 | A Trm                    |                  | LICTO                        |                      |          |  |  |
|             | AITAIKA         | Αξιολογ.   Παρατηρ.      | Aljołoj          | ε.   Παρατηρ.                | Γραπή Βζίτι          | -1 🖬 🖸   |  |  |
|             | APKALOFINDELA   | Αξιαλογ,   Παρατηρ.      | Alphoy           | r.   Паратур.                | (pann) Etin.         |          |  |  |
|             | BEONOFEA        | Αξιολογ,   Παρατηρ.      | Abolo            | r.   Raparnp.                | Fporth) 68(r.        |          |  |  |
|             | FAMIKA          | Αξιολογ,   Παρστηρ.      | Aljoko           | <ul> <li>Паратдр.</li> </ul> | Γραπτή Βζέτ.         |          |  |  |
|             | FEOFPAOIA       | Αξιαλογ,   Παρατηρ.      | Allohoy          | κ.   Παρατηρ.                | Γραπή Εξέτ.          |          |  |  |
|             | ΓΥΜΝΑΣΤΙΚΗ      | Αξιολογ,   Παρατηρ.      | Aboloy           | r.   Napamp.                 | Fporm) EStr.         |          |  |  |
|             | EAAHNDKA        | Αξιολογ,   Παρατηρ.      | A5070            | κ.   Παρατηρ.                | Γραπή Εξέτ.          |          |  |  |
|             | EAAHNDKA        | Αξιολογ,   Παρατηρ.      | ABokoy           | κ.   Παρατηρ.                | Γραπή Εξέτ.          |          |  |  |
|             | OPHEKEYTIKA     | Αξιαλογ,   Παρατηρ.      | Aljokoj          | <ul> <li>Паратар.</li> </ul> | Γραπτή Βξέτ.         |          |  |  |
|             | ΙΣΤΟΡΙΑ         | Αξιαλογ,   Παρατηρ.      | A5070            | κ.   Παρατηρ.                | Fporth) ESIT.        | -4 🖬 🚨   |  |  |
|             | MAG_ZTE         | Αξιαλογ.   Παρατηρ.      | A5070            | κ.   Παρατηρ.                | Γραπή Εξέτ.          |          |  |  |

Επιλέγοντας κάποιο **Μάθημα** Θα εμφανιστεί μια νέα οθόνη με την **Ύλη** που έχει διδαχθεί για το συγκεκριμένο μάθημα.

| για το συγκεκριμένο μάθημα.     | ALLAIKA   | 2022-10-10 | AUI            | 2 | EX        |
|---------------------------------|-----------|------------|----------------|---|-----------|
| Τέλος, κάνοντας κλικ στο κάθε έ | να από τ  | α τρία ει  | κονίδια        | , |           |
| μπορούμε να δούμε «Ανακοινώσε   | εις», «Σι | ιζητήσει   | <b>ς»</b> ή να |   | evanoviva |

ΑΓΓΛΙΚΑ

2022-10-11

A01

«Ανεβάσουμε αρχεία» για το συγκεκριμένο μάθημα.

#### 4. Διαγωνίσματα

Κάνοντας κλικ στην επιλογή «**Διαγωνίσματα**» θα εμφανιστεί το **Ημερολόγιο** με τα προγραμματισμένα διαγωνίσματα.

|                                                                       | 🗏 🖗 🛈 🤴 |                                |  | 🕑 Kotijana | 🤰 Διαγωνίσματα | 🧕 Σεμινάρια         | 💽 Περισσότερες επιλογές |                                                 | Lo |
|-----------------------------------------------------------------------|---------|--------------------------------|--|------------|----------------|---------------------|-------------------------|-------------------------------------------------|----|
| The reference undefinition           <         Outsday 2022         > |         |                                |  |            |                |                     |                         |                                                 |    |
|                                                                       | Se      | м                              |  | Tu         |                | w                   | Th                      | F                                               | Sa |
|                                                                       |         |                                |  |            |                |                     |                         |                                                 | 1  |
|                                                                       | 2       | 3                              |  | 4          |                | 5                   | 6                       | 2                                               | 8  |
|                                                                       | 9       | 10                             |  | 11         | 53             | 12<br>DADITIA - ADI | 13                      | 14<br>NECHNERTER - AEL                          | 15 |
|                                                                       | 16      | 17                             |  | 18         |                | 19                  | 20<br>DAHOLOPSKI - ASSI | 21                                              | 22 |
|                                                                       | 23      | 24                             |  | 25         |                | 26                  | 27                      | 20<br>APTIA/EKEPORHIZIA/EEH - ONO TO<br>EXONEDO | 29 |
|                                                                       | 31      | 31<br>BIATONH - GAO TO EXDAELD |  |            |                |                     |                         |                                                 |    |

Περίοδος

2

Στα διαγωνίσματα μπορείτε να δείτε την αναλυτική κατάσταση των διαγωνισμάτων με λεπτομέρειες και τον βαθμό του διαγωνίσματος όπου έχει ήδη καταχωρηθεί.

#### 5. Ανακοινώσεις

Οι ανακοινώσεις που αφορούν τους μαθητές/μαθήτριες του σχολείου εμφανίζονται κάνοντας κλικ στο κουμπί «**Ανακοινώ**σεις».

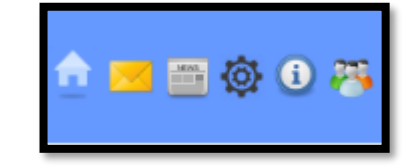

### 6. Περισσότερες Επιλογές

Κάνοντας κλικ στο «Περισσότερες επιλογές» θα εμφανιστούν οι πιο κάτω επιλογές:

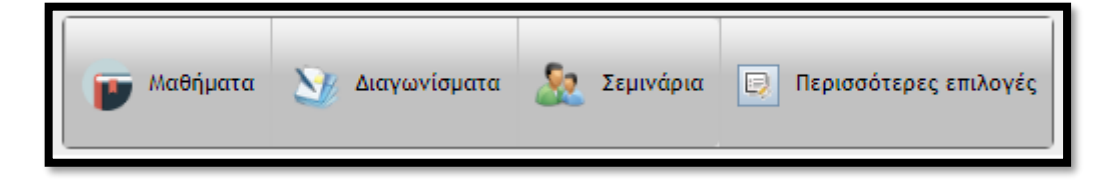

- Διδάσκοντες σε τμήμα» εμφανίζεται ο κατάλογος με τους διδάσκοντες στο τμήμα του μαθητή/μαθήτριας.
- Οι «Απουσίες» του μαθητή/μαθήτριας δεν θα εμφανιστούν. Για τον ακριβή αριθμό των απουσιών του μαθητή/μαθήτριας θα πρέπει να επικοινωνήσετε με τον Υπεύθυνο Καθηγητή του τμήματος.
- Εκδηλώσεις
- Στο «Αργοπορίες» Θα εμφανιστεί η οθόνη με τις αργοπορίες μαθητή/μαθήτριας στα μαθήματα, αν υπάρχουν.

**Υπενθύμιση:** Αν χρησιμοποιείτε υπολογιστή του σχολείου μην ξεχνάτε να αποσυνδεθείτε.

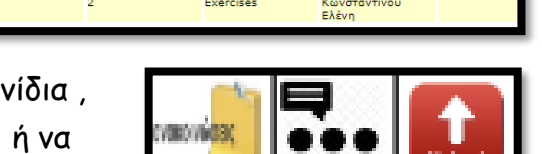

Διδαχθείσα Ύλη

Describing people

Διδαχθείσα Ύλη μαθήματος ΑΓΓΛΙΚΑ για το τμήμα ΑΟ

Ελένη